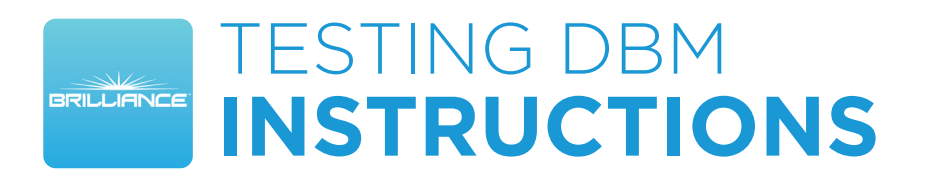

## Verifying Wi-Fi dBm Strength in Brilliance Smart App

The Decibel-Milliwatt (dBm) strength displays the amount of Wi-Fi signal that a smart product receives. This metric is helpful to use in designing landscape lighting and troubleshooting connectivity issues.

**1. Download Brilliance Smart** from the Apple App Store or Google Play by scanning the QR code. Register for an account if you are a first time user.

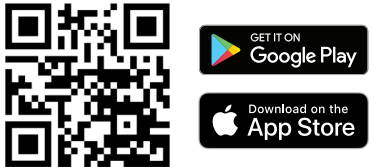

**2.** Open the Brilliance Smart app and select a device to test. Be sure the smart device and the Brilliance Smart app use the same Wi-Fi connection.

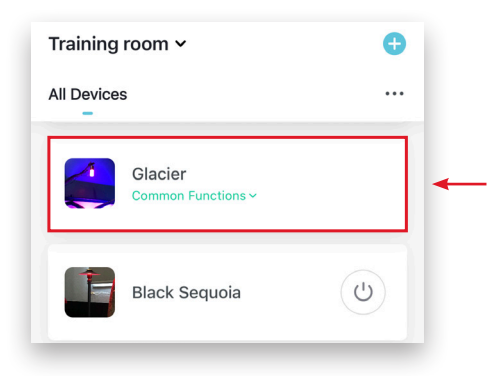

3. Tap the Menu button in the upper-right corner.

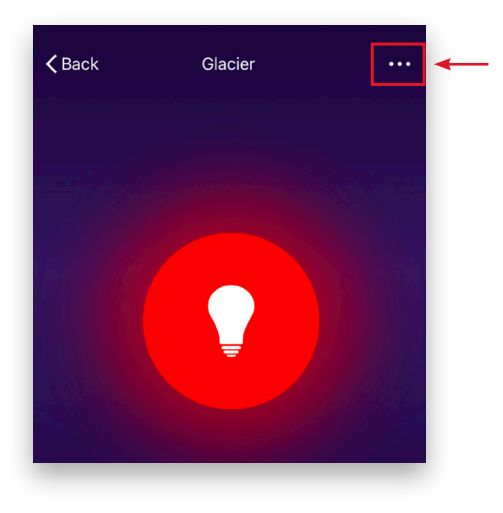

## 4. In the Others list, tap Check Device Network.

| Others               |                          |   |
|----------------------|--------------------------|---|
| Share Device         | >                        |   |
| Create Group         | >                        |   |
| FAQ & Feedback       | >                        |   |
| Add to Home Screen   | >                        |   |
| Check Device Network | Check Now $\geq$         | - |
| Device Update        | No updates available $>$ |   |

**5.** The Brilliance Smart App tests the dBm and indicates the signal strength.

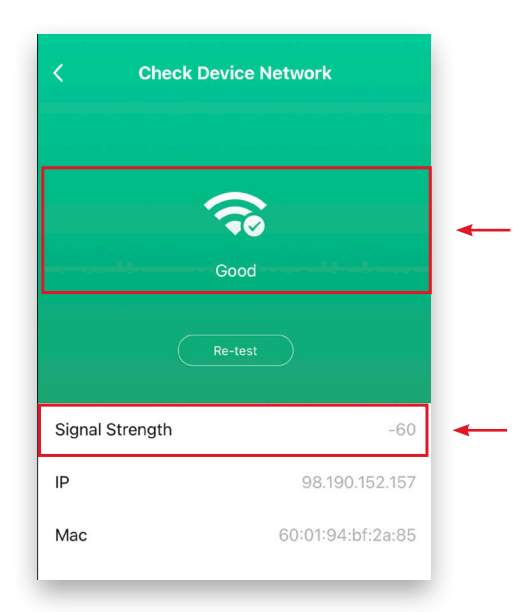

## Decibel-Milliwatt (dBm) Strength

- -30 dBm = Great Reception
- -40 dBm = Great Reception
- -50 dBm = Great Reception
- -60 dBm = Good Reception
- -70 dBm = Marginal Reception
- -80 dBm = Poor Reception